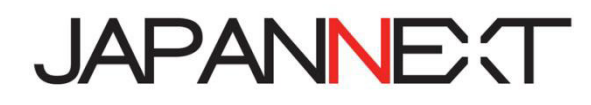

# 40 型ワイド 5K2K 60Hz LED 曲面液晶モニター

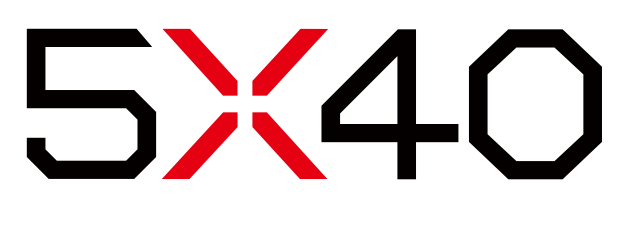

# 取扱説明書

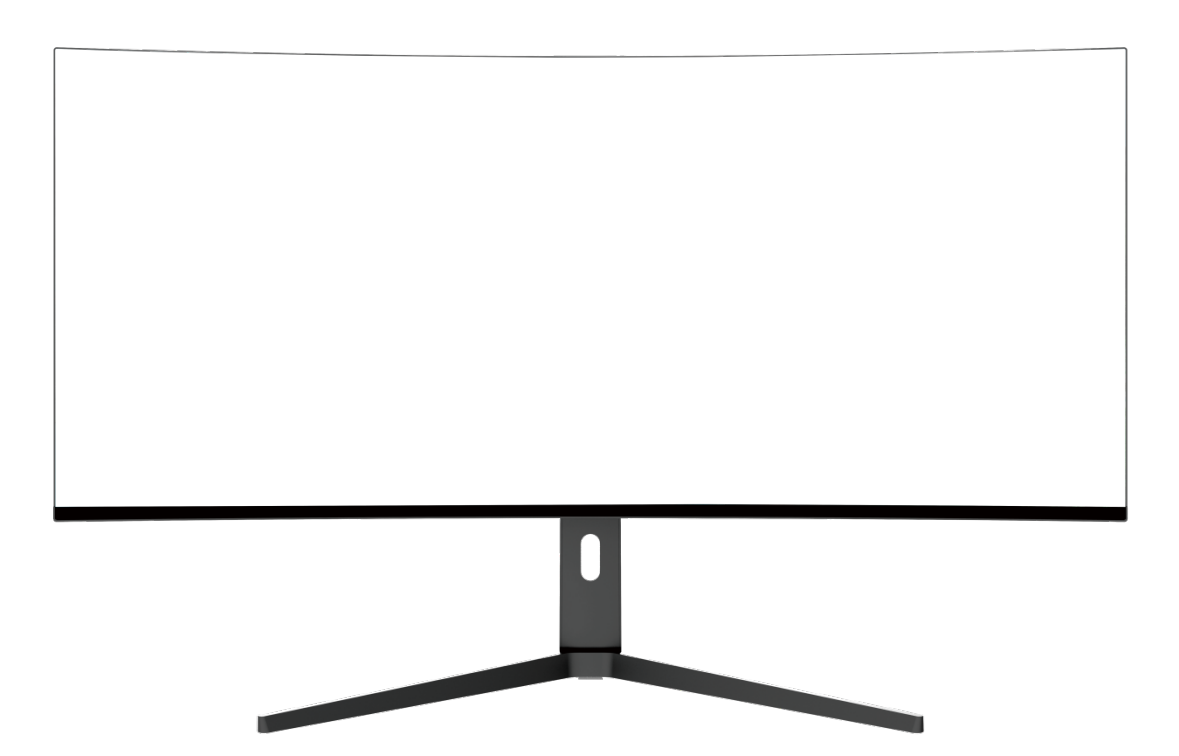

**重要:** ご使用になる前に必ずこの取り扱い説明書をお読みになり 安全のため正しくお使いください。 お読み頂きましたら、かならず保管してください。

# もくじ

| 安全にご使用いただくために2     |
|--------------------|
| お手入れと注意点について 3     |
| ようこそ!              |
| クイックスタートガイド 4      |
| 付属品5               |
| インターフェース ディスプレイ背景5 |
| ディスプレイボタンの説明6      |
| 画面(OSD)メニュー7       |
| リモコンの説明            |
| HDR について 9         |
| 故障かなと思ったら 10       |
| 主な仕様11             |
| お客様サポート12          |

### 安全にご使用いただくために

ご使用になる前に、付属している全ての取り扱い説明書を必ずよくお読みください。

#### ▲警告

- モニターは安定した平面に置いてください。火事や感電の危険の予防のために、高温低温、多湿を避け、埃が溜まらないようにしてください。モニターに水が入ったり、ぬれたりする場所で使用しないでください。
- モニター内部には電圧の高い部分があり、万が一接触してしまいますと重傷を負う危険や、火災の原因になる恐れが ありますので、モニターのキャビネットは決して開けないでください。
- ・電源供給部が破損してしまった場合は、当社サービスセンターあるいは販売店にお問い合わせください。決してご自
   分での点検や修理を試みないでください。
- ご使用の前に、ケーブルが全て正しく接続されていること、電源コードが損傷していないことをご確認ください。万 が一何らかの損傷または不明な点を発見した場合は、直ちに販売店までご連絡ください。
- キャビネット上部または背面にある細長い隙間および開口部は本製品に必要な通風孔です。これらの穴を塞がないで ください。適切に通気が施されていない状態で、本製品をヒーター等の熱源の近くまたは上に置くことのないようご 注意ください。
- モニターのキャビネット開口部には、異物を入れたり液体をこぼしたりしないでください。破損や故障の原因となり ます。
- モニターの稼動の際は、本製品のラベルに記載されたタイプの電源を必ずご使用ください。ご家庭の電源タイプが不明な場合は、お住まいの地域の電力会社までお問い合わせください。
- OA タップや延長コードに過度の電流負荷をかけないでください。過重電流は感電を引き起こす恐れがあり大変危険で すのでご注意ください。
- 電力サージによる損傷からモニターを守るため、長期にわたって使用しない場合または雷雨時には装置の電源 コードを抜いておいてください。
- 本製品の満足のいく操作性を確保するために、PCでのご利用の際には、AC100-240Vの範囲内の記載がある適切 に構成されたソケットを搭載したPCでのみ、本製品をご利用ください。
- モニターに技術的な問題や不明点が発生した場合は、正規のサービス技師または販売店にお問い合わせください。
- 安全に作業を行う為、アース接続は必ず電源プラグを電源につなぐ前に行ってください。また、アース接続を外す場合は、必ず電源プラグを切り離してから行ってください。
- 本製品は24時間連続使用することを前提として設計されておりません。24時間連続して使用しないでください。
   尚、長期間使用しないときは電源プラグを抜いてください。
- 付属の電源コードは本製品専用です。その他の機器に使用しないでください。

#### 

- モニターのお手入れには、アルコールやアセトン入りのクリーナーや洗剤は使用しないでください。必ず液晶モニタ ー専用クリーナーをご使用ください。液体状のクリーナーを画面に直接吹き付けることはしないでください。万が一、 クリーナー液がたれてモニター内部に入り込むと、感電や火災を引き起こす恐れがあり大変危険ですのでご注意くだ さい。液晶パネルは傷つきやすいので固いものでこすったりしないでください。
- モニターを持ち上げたり移動させたりする時は、あらかじめ電源スイッチを切り、全てのケーブルや電源コードを抜いておいてください。モニター設置の際は、正しい方法で持ち上げてください。モニターを持ち上げたり運んだりする際は、本体の縁部分をつかむようにしてください。決してモニターをスタンドやコードで持ち上げないでください。

### 目を大切にしてご使用ください

- 暗い部屋での使用、長時間連続での使用は目が疲れます。
- •1時間に5~10分の休憩をし、適度に明るい部屋でご使用ください。

### お手入れと注意点について

本製品のクリーニングを行う前に、電源スイッチを切ってから全てのケーブルや電源コードを抜いておいてください。

#### お手入れ方法

- 液晶パネル部分:ティッシュペーパーなどを使用しないで、液晶パネル専用の清潔な柔らかい布でやさしく拭いてください。取り難い汚れには液晶パネル専用の中性クリーナーでわずかに湿らせた柔らかい布をご使用ください。
- キャビネット : 中性クリーナーで湿らせた柔らかい布で拭いてください。

### 下記に記載された症状は、モニターの正常な状態です

- ご使用初期において、バックライトの性質により画面にちらつきが起こることがあります。この症状が出た 場合には、一度電源を切り再度入れ直してご確認ください。
- デスクトップパターンや表示する色や明るさによっては、輝度にむらがあるように感じることがあります。
- 常時点灯または点灯していない画素が数点ある場合があります。
- ・同じ画像を長時間表示すると、別の画像に変えた後でも前の画像の残像が残る場合があります。
   この場合、ゆっくり画面は回復していきます。または数時間電源をオフにすると直ります。
- ・ 画面がフラッシュしたり真っ黒になったり、あるいは動作しなくなってしまった場合には、決してご自分で 修理をせずサービスセンターまたは販売店にご連絡の上、修理を依頼してください。

## ようこそ!

JAPANNEXT の 40 型ワイド 液晶モニターをお買い上げいただき、誠にありがとうございます。搭載のパネルは5K2K(5120 x 2160)の解像度に対応しています。本来の性能が発揮できるように5K2Kの解像で使用することをおすすめします。5K2K 未満の解像度では、本来の性能は発揮できません。

#### モニターベースの組み立て

注意 \* パネルは慎重に扱いください。液晶面を指などで上から押してしまうと パネルが損傷する恐れがございますので、十分注意して作業してください。

1.支柱にスタンドベースを取付けます。

2.スタンドをモニター本体に付属ネジで取付けます。

3.赤色のカバーを接続部分に取り付け、時計回りに回して固定します。

4.スタンドがしっかりモニター本体に取付けられていることを確認し、ゆっくりと起こして下さい。

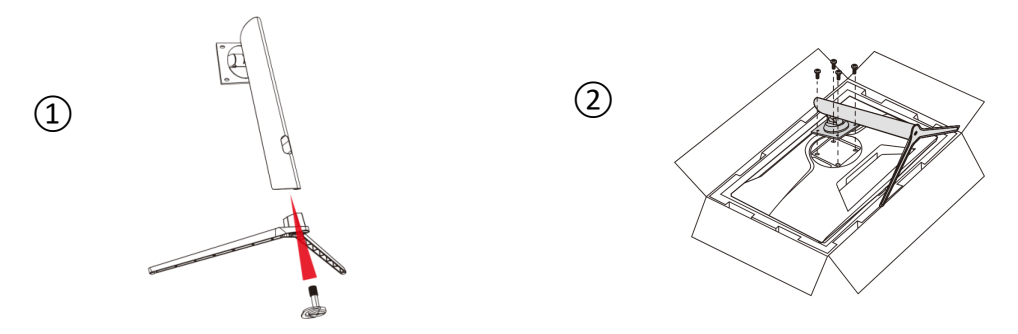

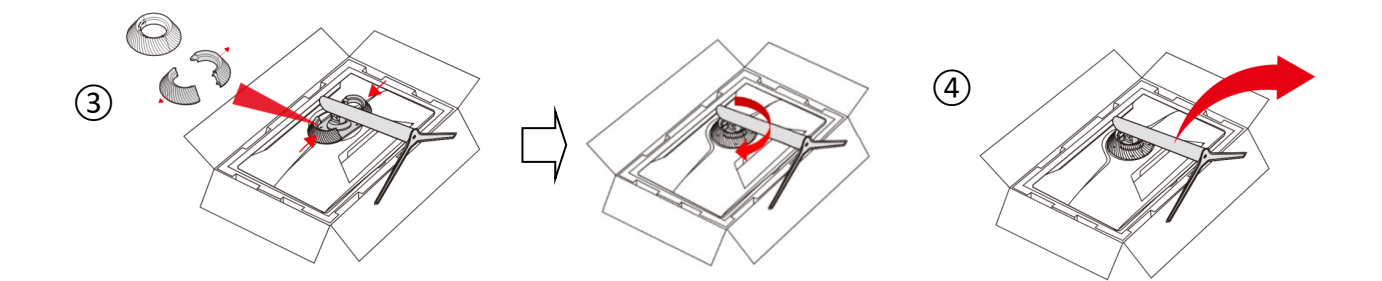

※高さ調整の際、指を挟まないようご注意ください

※チルト調整に対応しています。画面を手前に傾けてご使用の際は本体が倒れないようご注意ください。

#### コンピュータとの接続

- 1.モニターおよびコンピュータの電源が OFF になっていることを確認してからケーブルを 繋いでください。
- 2.モニターに電源ケーブルや対応しているケーブル(HDMI, DP, Type-C)を取り付けます。 コンピュータにもケーブル(HDMI, DP, Type-C)を取り付けます。
- 3.モニターおよびコンピュータの電源を ON にします。
- 警告\*安全に作業を行う為、アース接続は必ず電源プラグを電源につなぐ前に行ってください (アースリンクが付いている場合のみ)。

また、アース接続を外す場合は必ず電源プラグをコンセントから抜いてから行ってください。 注意 \* 不具合が発生する場合もありますので、HDMI, DP, Type-C ケーブルは同時に

接続しないでください。1台のコンピュータに一本だけ接続してください。

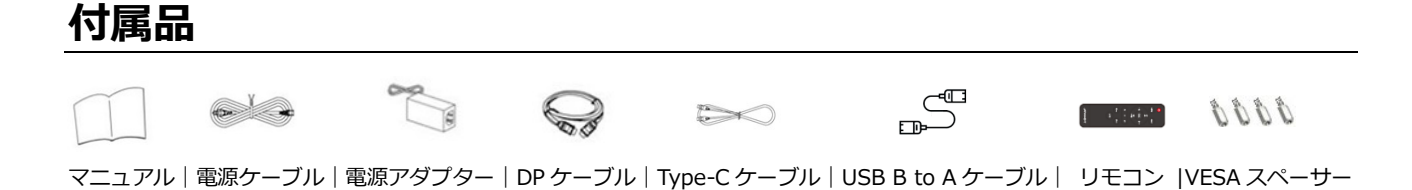

\*保証書はマニュアルと一緒に付いてる場合があります。

\*付属の電源ケーブルは本製品専用です。その他の機器に使用しないでください。

# インターフェース / 液晶ディスプレイ背景

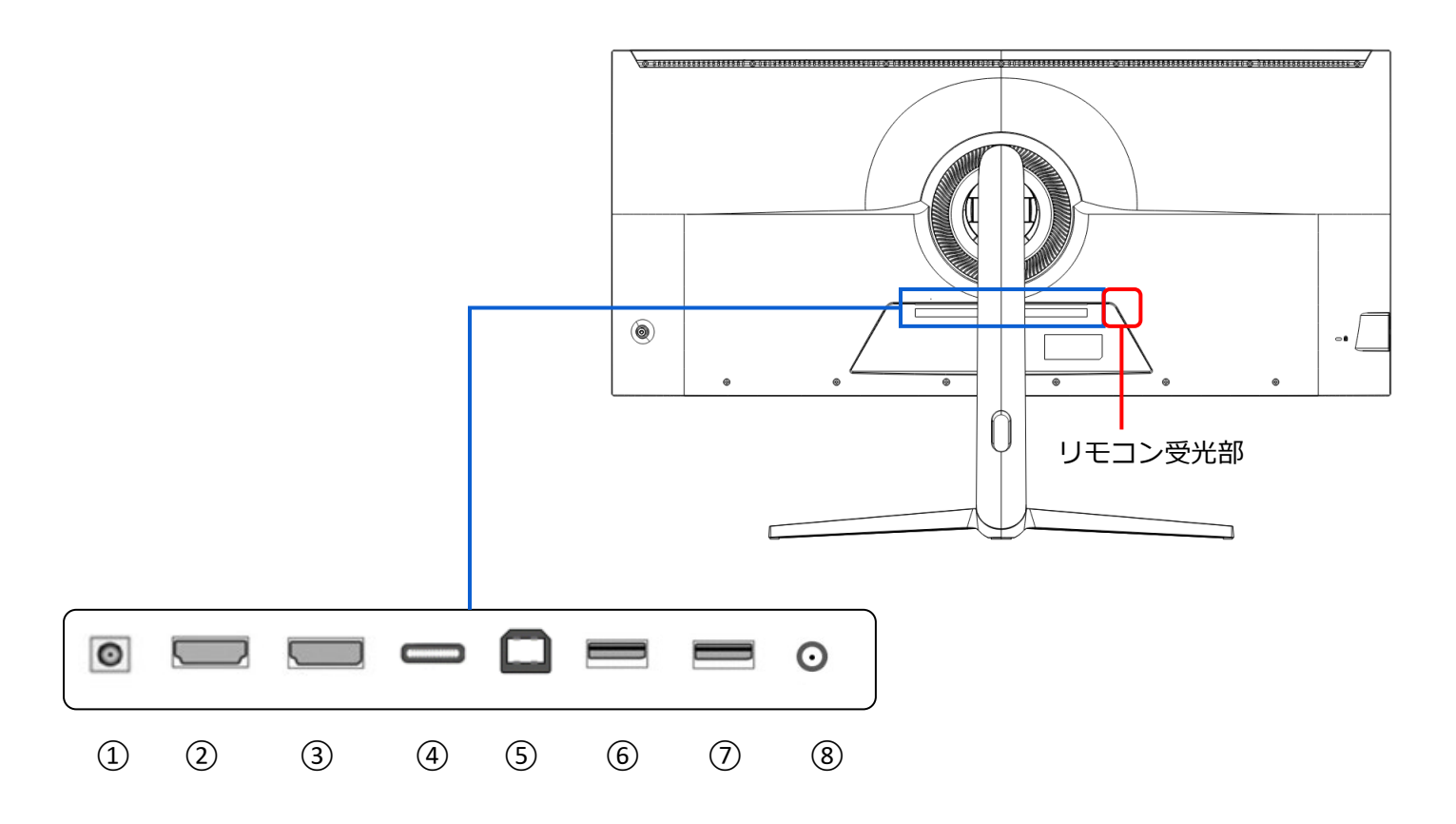

1: 電源プラグ: 電源アダプターを接続してご利用ください。

2: HDMI ポート: HDMI 2.0 (5120x2160 @30Hz)対応ポートとなります。

3: DP ポート: DP 1.4 (5120 x 2160@60Hz)対応ポートとなります。

4: Type-Cポート: USB Type-C (5120 x 2160@60Hz)対応ポートとなります。

外部機器への電源供給(65W)にご利用になれます。

- 5: USB-B ポート: USB-B to USB-A 変換ケーブルで PC へ接続することにより HDMI、DP 接続時でも モニター背面 USB ポートにマウスやキーボードを接続して使用できます。
- 6: USB2 ポート: Type-C 交換デバイス利用時にマウスやキーボードを接続して使用できます。
- 7: USB1 ポート: Type-C 交換デバイス利用時にマウスやキーボードを接続して使用できます。
- 8:オーディオ出カポート:イヤホンまたはスピーカーを接続してご利用ください。

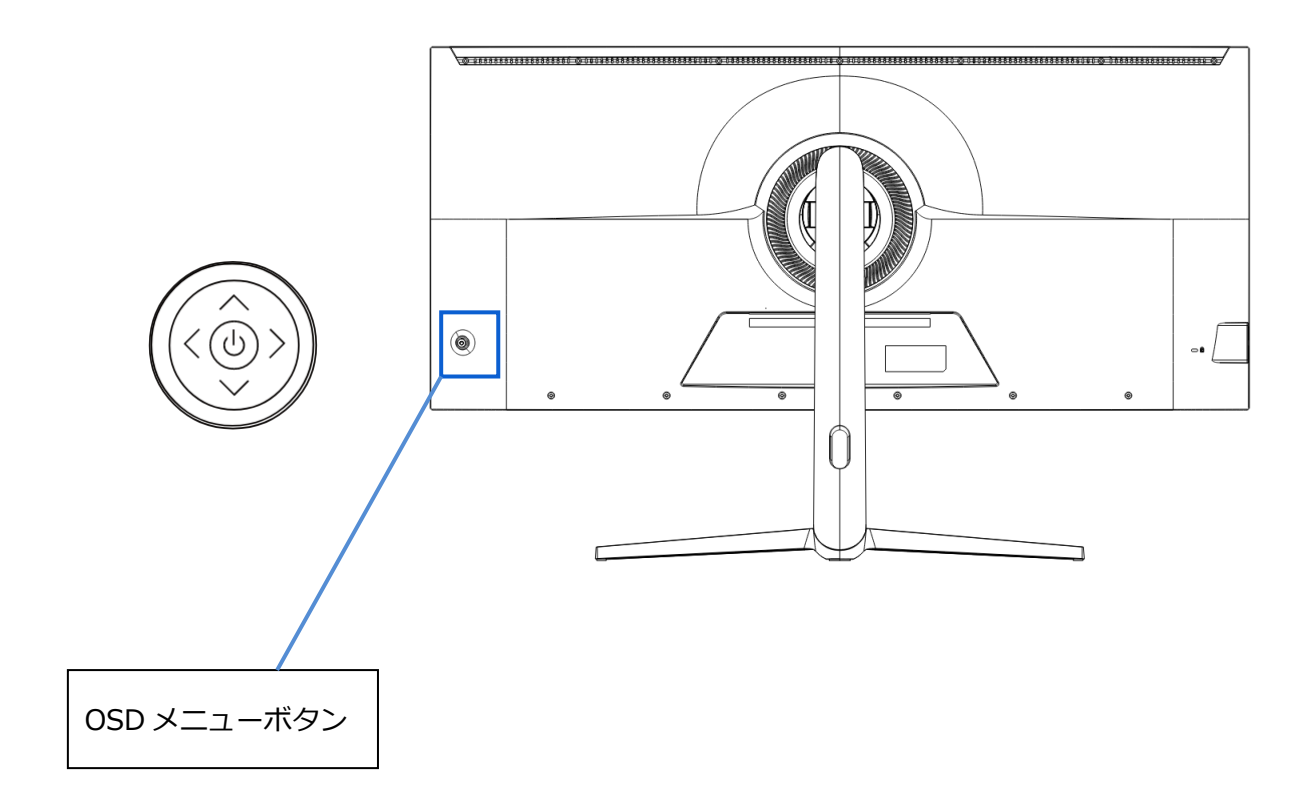

# ■画面(OSD)メニューを開いていない時

| <         | ソース入力選択画面を開く   |
|-----------|----------------|
| >         | 画面(OSD)メニューを開く |
| $\land$   | 明るさの設定を表示      |
| $\bigvee$ | Game Cross     |
| ڻ         | 電源のオン/オフ(長押し)  |

# ■ 画面 (OSD) メニューの表示中の操作

| <             | メニューを戻る、または閉じる           |
|---------------|--------------------------|
| $\rightarrow$ | メニュー項目を選択、決定             |
| $\wedge$      | メニューを上に移動、または選択項目の数値を上げる |
| $\lor$        | メニューを下に移動、または選択項目の数値を下げる |
| С<br>С        | 電源のオン/オフ(長押し)            |

# 画面(OSD)メニュー

| メニュー       | ファンクション                 | 調整数値                       | コメント                       |
|------------|-------------------------|----------------------------|----------------------------|
|            | Туре-С                  |                            |                            |
| 入力         | DP                      |                            | 入力ソースを選択                   |
|            | HDMI                    |                            |                            |
|            | 明るさ                     | 0-100                      | 明るさを 0-100 の範囲で調整          |
|            | コントラスト                  | 0-100                      | コントラストを 0-100 の範囲で調整       |
| 明るさ・コントラスト | Black Level             | 0-100                      | Black Level を 0-100 の範囲で調整 |
|            | DCR                     | オン/オフ                      | DCR のオン/オフ                 |
|            | 省エネモード                  | オン/オフ                      | 省エネのオン/オフ                  |
|            | ガンマ                     | 1.8/2.0/2.2/2.4/2.6        | ガンマ値を選択                    |
|            |                         | スタンダード                     |                            |
|            |                         | フォト                        |                            |
|            |                         | ムービー                       |                            |
|            | ピクチャーモード                | ゲーム                        | <br>ピクチャーモードを選択            |
|            |                         | FPS                        |                            |
|            |                         | RTS                        |                            |
|            |                         | Black White Mode           |                            |
|            |                         | 暖色                         |                            |
| 色設定        | <b></b> 各               | ノーマル                       | 色温度を選択                     |
|            | 包温度                     | 寒色                         | 1                          |
|            |                         | USER                       | 赤/緑/青を 0-100 の範囲で調整        |
|            | 色相                      | 0-100                      | 色相を 0-100 の範囲で調整           |
|            | 彩度                      | 0-100                      | 彩度を 0-100 の範囲で調整           |
|            | ブルーライトカット               | 0-100                      | ブルーライト軽減を設定                |
|            | <b>4</b> ++             | Native                     | <br>- 色の範囲を選択<br>-         |
|            |                         | sRGB                       |                            |
|            |                         | DCI-P3                     |                            |
|            |                         | Adobe RGB                  |                            |
| 面質設定       | シャープネス                  | 0-100                      | シャープネスを 0-100 の範囲で調整       |
| 回員設定       | 応答速度                    | オフ/High/Middle/Low         | 応答速度の設定                    |
| ディフプレイ設定   | アスペクト比                  | ワイドスクリーン/4:3/1:1/16:9/Auto | アスペクト比を選択                  |
| ティスノレ1設定   | KVM                     | Auto/Type-C/PC             | KVM を選択                    |
| オーディオ設定    | ミュート                    | オン/オフ                      | ミュートのオン/オフ                 |
|            | 音量                      | 0-100                      | 音量を 0-100 の範囲で調整           |
|            | オーディオ入力                 | HDMI/Type-C/DP             | オーディオソースを選択                |
| マルチウィンドウ   | マルチウィンドウ                | オフ/PBP 2Win                | マルチウィンドウの設定                |
|            | Sub Win2 入力             | Type-C/DP/HDMI             | ウィンドウ2のソースを選択              |
|            | SWAP                    |                            | メイン/サブウィンドウの入れ替え           |
|            | 言語                      | 日本語/English など             | 言語を選択                      |
|            | OSD 水平位置                | 0-100                      | OSD 水平位置を 0-100 の範囲で調整     |
| OSD 設定     | OSD 垂直位置                | 0-100                      | OSD 垂直位置を 0-100 の範囲で調整     |
|            | OSD 透明度                 | 0-100                      | OSD の透明度を 0-100 の範囲で調整     |
|            | OSD タイマー                | 5-100                      | OSD の表示時間を 5-100 の範囲で調整    |
| その他        | FreeSync(Adaptive Sync) | オン/オフ                      | FreeSync(Adaptive Sync)の設定 |
|            | HDR                     | オフ/オン/Auto                 | HDR の設定                    |
|            | リセット                    |                            | 設定を工場出荷時にリセット              |

※商品のデザイン、仕様、外観は製品改良のため、予告なく変更する場合がありますのでご了承下さい。

※記載されている情報が現物と異なっている場合には現物を優先いたします。

| ወ      | 電源のオン/オフ               |  |
|--------|------------------------|--|
| SOURCE | ソース入力選択画面を開く           |  |
| SCALE  | アスペクト比選択画面を開く          |  |
|        | 明るさの設定を表示              |  |
| UPA    | メニューを上に移動              |  |
|        | Game Cross             |  |
|        | メニューを下に移動              |  |
|        |                        |  |
| + ►    | 音量の設定を表示 / 数値を上げる      |  |
| OK     | メニュー項目を選択、決定           |  |
| F1     | KVM の選択画面を開く           |  |
| Р      | <br>ピクチャーモードの選択画面を開く   |  |
| F2     | ブルーライト軽減の設定画面を開く       |  |
| MENU   | 画面(OSD)メニューを開く         |  |
| EXIT   | メニューを戻る、または閉じる         |  |
| MUTE   | ミュートのオン/オフ             |  |
|        | じSOURCESCALEUP▲DOWN▼-< |  |

※リモコンの反応が悪い場合は、リモコンの送信部をモニター本体の下部方向に向けてお試し下さい。 (リモコン受光部の位置は 4P の液晶ディスプレイ背景をご確認ください。)

# JAPANNEXT HDR について

HDR は High Dynamic Range(ハイダイナミック レンジ)の略となります。従来の SDR Standard Dynamic Range(標準ダイナミック レンジ)よりも広範囲の明るさを表現できる表示技術です。

**画面(OSD)メニューの HDR MODE を AUTO に設定**すると、プレイヤーとコンテンツに互換性がある場合、モニターは自動的に HDR 機能を有効にすることがございます。

Windows10の設定によっては、HDR が適切に表示できない場合がございます。 Windows 10の HDR に関する設定のオン/オフを確認してください。

設定画面の開き方

[設定] > [システム] > [ディスプレイ]

グラフィックカードのスペックによっては、モ ニターの HDR に関する機能がオンのときに、 写真や文字が正常に表示されない場合がござい ます。

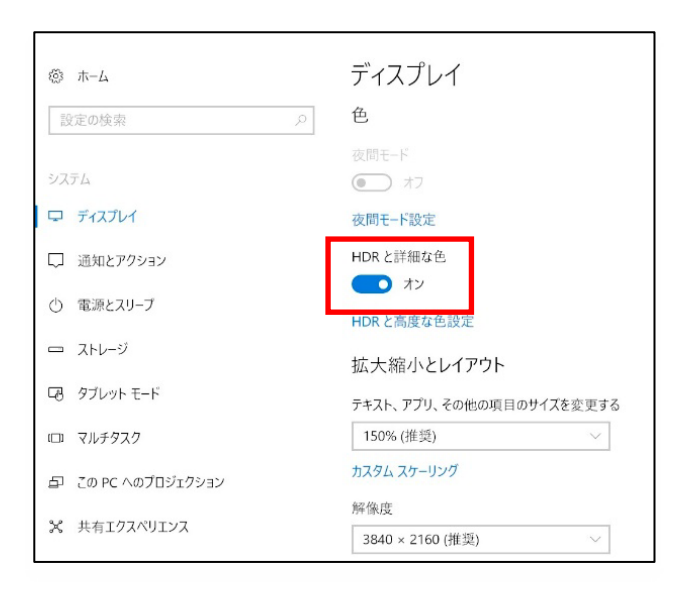

注:HDR 機能を有効にするには、接続機器やコンテンツが HDR に対応している必要があります。

注: Windows 10 Fall Creators Update (バージョン 1709)でも、グラフィックボードが HDR 対応 していない場合は、Windows の HDR に関する設定は表示されません。

# HDR 機能は HDR コンテンツのみ有効となります。

Windows10 の HDR 設定をオンにした場合、デスクトップ表示が標準ダイナミック レンジ (SDR) モードに設定した場合より暗くなることがあります。これは、故障ではなくモニター による HDR 信号と SDR 信号の解釈が異なるためです。

通常のPC使用時はHDR機能をオフにしてご使用ください。

# 故障かなと思ったら

| 症状                | チェックポイント                                                                                            |  |  |
|-------------------|----------------------------------------------------------------------------------------------------|--|--|
| 電源 LED が点灯しない     | • モニターの電源ボタンを押して、電源が ON になっていますか?                                                                   |  |  |
|                   | • 電源コードがモニター及びコンセントに正しく接続されているかどうか確認してください。                                                         |  |  |
| 電源 LED が点灯しているのに画 | <ul> <li>ブランクスクリーンセーバーが起動していませんか?マウスやキーボードを動かしてください</li> </ul>                                      |  |  |
| 像が出ない             | • 輝度やコントラストが最小になってないかを確認してください。                                                                     |  |  |
|                   | • 信号ケーブルがモニターとコンピュータに正しく接続されていることを確認してください。                                                         |  |  |
|                   | • 信号ケーブルのピンが曲がっていないか、ケーブルが破損していないかを確認してください。                                                        |  |  |
|                   | • コンピュータの電源が入っていますか?他にモニターがございましたら接続してみて、コンピ                                                        |  |  |
|                   | ュータが正しく作動しているかどうか確認してください。                                                                          |  |  |
|                   | • コンピュータの信号タイミングがモニターの仕様に合っていますか?                                                                   |  |  |
|                   | • 機種よっては本製品に対応していない場合がございます。                                                                        |  |  |
|                   | • ケーブルが対応していない場合がございます。ご利用のケーブルのメーカーにご確認ください。                                                       |  |  |
| 画像が乱れている、または映像    | • 信号ケーブルがモニターとコンピュータに正しく接続されていることを確認してください。                                                         |  |  |
| に波模様が現れる          | • 電気障害を引き起こしている可能性のある電気機器をモニターから離してください。                                                            |  |  |
|                   | • 電圧は正常ですか?→タコ足配線はおやめください。                                                                          |  |  |
|                   | • コンピュータの信号タイミングがモニターの仕様に合っていますか?                                                                   |  |  |
| 映像の位置が片寄っている      | <ul> <li>コンピュータの解像度が合っていますか。</li> </ul>                                                             |  |  |
| 映像のサイズが合わない       | • コンピュータの信号タイミングがモニターの仕様に合っていますか?                                                                   |  |  |
| 画面が明るすぎる/暗すぎる     | <ul> <li>         ・         ・         画面         (OSD) メニューから明るさとコントラスト設定を調整してください。     </li> </ul> |  |  |
| 映像がぼやけている、または不    | • PC でディスプレイの解像度をモニターの推奨される画面のネーティブ解像度と同じモードに                                                       |  |  |
| 鮮明である             | 設定してください。                                                                                           |  |  |
|                   | • コンピュータの信号タイミングがモニターの仕様に合っていますか?                                                                   |  |  |
|                   | • 信号ケーブルのピンが曲がっていないか、ケーブルが破損していないかを確認してください。                                                        |  |  |
| 映像色彩がおかしい         | • 信号ケーブルのピンが曲がっていないか、ケーブルが破損していないかを確認してください。                                                        |  |  |
|                   | <ul> <li>画面(OSD)メニュー(色温度)で赤/青/緑の色設定を調整してください。</li> </ul>                                            |  |  |
|                   | <ul> <li>画面(OSD)メニューから設定をリセットしてください。</li> </ul>                                                     |  |  |
|                   | <ul> <li>コンピュータの信号タイミングがモニターの仕様に合っていますか?</li> </ul>                                                 |  |  |
| 5K2K を表示できません     | • 本製品は Type-C、DP 含め最大 5120 x 2160 (5K2K)の解像度をサポートします。但し、グラ                                          |  |  |
|                   | フィックスカードによって 5120 x 2160 に対応してないものもあります。ご利用のコンピュータ                                                  |  |  |
|                   | のハードウェア制限については、最寄りの代理店またはメーカーにご確認ください。                                                              |  |  |
| 異音がする             | <ul> <li>ケーブルが正しく接続されていますか?</li> </ul>                                                              |  |  |

| 商品名、型番                                       |                                | 5X40 (JN-5X40)                    |
|----------------------------------------------|--------------------------------|-----------------------------------|
| JANコード                                       |                                | 4589511176405                     |
|                                              | パネル種類                          | IPS系                              |
|                                              | サイズ                            | 39.7"                             |
|                                              | バックライト                         | E-LED                             |
|                                              | 輝度                             | 300cd/m2                          |
|                                              | コントラスト                         | 1000:1                            |
|                                              | コントラスト(DCR)                    | YES                               |
| 液晶パネル                                        | 画素ピッチ                          | 約0.181mm                          |
|                                              | 解像度                            | 5120x2160                         |
|                                              | アスペクト比                         | 21:9                              |
|                                              | 応答速度(最大)                       | 5ms (OD)                          |
|                                              | 視野角                            | H:178°,V:178°                     |
|                                              | 表面処理                           | 非光沢                               |
|                                              | 表示色                            | 10.7億色                            |
|                                              | FreeSync                       | YES                               |
|                                              | フリッカーフリー(ちらつき軽減)               | YES                               |
|                                              | ブルーライト軽減モード                    | YES                               |
| 機能                                           | HDCP                           | YES 2.2                           |
|                                              | HDR10                          | YES                               |
|                                              | MPRT                           | NO                                |
|                                              | PIP/PBP                        | YES(PBP2のみ※Windowsのみ)             |
|                                              | DP 1                           | 1.4 5120x2160 @60Hz               |
|                                              | HDMI1                          | 2.0 5120x2160 @30Hz               |
|                                              | Type-C(USB-C)1                 | 5120x2160 @60Hz 65W給電             |
|                                              |                                | Type-C接続時に                        |
|                                              |                                | キーボード/マウスをご利用できます。                |
| 信号入力コネクタ及び表示可能最大解像度                          | 03D-A 1                        | USB-B端子にご使用のPCのUSB-A端子            |
|                                              |                                |                                   |
|                                              | USB-A 2                        |                                   |
|                                              |                                | HDMI、DP 接続時でもマリス/キーホート            |
|                                              |                                | を接続して使用できます。                      |
|                                              | USB-B                          | YES ※KVM機能を使う際に使用します。             |
|                                              | イヤホン出力                         | YES                               |
| 百円                                           | スピーカー                          | 5W×2                              |
|                                              | 光弗雷士                           | 最大≤96W 標準≤44W 省エネ≤34W ス           |
| Deuver                                       | <b>冶貨電力</b>                    | タンバイ≤0.5W                         |
| Power                                        | AC パワーレンジ                      | AC 100-240V 50/60Hz/ To DC 24V 4A |
|                                              | 電源ライト                          | オン:青 スタンバイ:赤                      |
| 理控力 //                                       | 使用温度条件                         | 0°C~50°C                          |
| <b>·</b> ··································· | 使用湿度条件                         | 10% - 90%                         |
|                                              | 外形寸法(スタンド無し)                   | 高420mmx幅948mmx奥行111mm             |
|                                              |                                | 高594-444mmx幅948mm                 |
|                                              | 外形寸法(スタンド付)                    | v匆行306mm                          |
|                                              |                                | 点[]                               |
|                                              |                                | 高536mmx幅1130mmx奥付190mm            |
|                                              |                                |                                   |
| 外形/臿畳/機能                                     |                                | 約15.3Kg                           |
| バル/ 主生/ 1成化                                  | ナルト機能                          | $-5 \sim +20^{\circ}$             |
|                                              | 同じ詞盤                           | YES(150mm)                        |
|                                              |                                | NU                                |
|                                              |                                | YES (R30°/L30°)                   |
|                                              | ケンジントン                         | YES                               |
|                                              | VESAマウント                       | 100x100mm(M4×9mm)                 |
|                                              |                                |                                   |
| (1) (1) (1) (1) (1) (1) (1) (1) (1) (1)      | DPケーブル、Type-Cケー                | フル、USB(Type-B)ケーブル、リモコン           |
|                                              | 電源ケーブル、電源アダン                   | プター、マニュアル、保証書、スペーサー               |
|                                              | Come                           | A Mode·ターゲット有                     |
| —————————————————————————————————————        | Conne<br>パナロ                   | - 1000.7 771 B                    |
| 11用15                                        | ハインガンボン・KZ3UU<br>スカンドロ・前面幅:FCF |                                   |
|                                              | スタンド足:前面幅:565mmA23:C48AA29:C48 |                                   |

※商品のデザイン、仕様、外観は製品改良のため、予告なく変更する場合がありますのでご了承下さい。
 ※記載されている情報が現物と異なっている場合には現物を優先いたします。
 ※消費電力は弊社測定による値です。

# JAPANNEXT 総合お客様サポート

#### TEL: 050-5433-5533

受付時間 10:00~17:00 (定休日:土日祝祭日) mail:support@japannext.net

お問合せフォーム http://japannext.net/?page\_id=2092

QR コードを読取るとお問合せフォームへ簡単にアクセスできます。

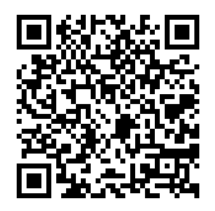

株式会社 JAPANNEXT CS 部 〒299-4301 千葉県長生郡一宮町一宮 2114-64